## **CHEETAH Gekkoscience NewPac Windows 10 setup**

#### Step 1:

A. Download ZADIG 2.5 software using this link

Zadig - USB driver installation made easy (akeo.ie)

| Note: "libusb-based" above means an application that uses either libusb, libusb-win32 or libusbK. |  |
|---------------------------------------------------------------------------------------------------|--|
| Download                                                                                          |  |
| Updated 2020.03.28:                                                                               |  |
| • Zadig 2.5 (4.9 MB)<br>• <u>Citter versions</u>                                                  |  |
| System Requirements:                                                                              |  |
| Windows 7 or later.<br>Windows XP and Windows Vista are <b>NO LONGER SUPPORTED</b> .              |  |

**B.** Once downloaded, attach GEKKOSCIENCE NEWPAC device. Once it is connected double click ZADIG software. It will look like the picture below once ZADIG is opened.

| Zadig —                                                                        | · 🗆 X                                                                          |
|--------------------------------------------------------------------------------|--------------------------------------------------------------------------------|
| Device Options Help                                                            |                                                                                |
| Driver WinUSB (v6. 1.7600. 16385)<br>USB ID IIIIIIIIIIIIIIIIIIIIIIIIIIIIIIIIII | ✓ Edit<br>re Information<br>USB (libusb)<br>sb-win32<br>sbK<br>USB (Microsoft) |
| 0 devices found.                                                               | Zadig 2.5.730                                                                  |

**C.** Click options menu on top and select **list all devices**.

| Edit       |
|------------|
|            |
| busbx)     |
| 32         |
| licrosoft) |
| 3          |

**D.** Then click on the dropdown and select **NewPac Bitcoin Miner**.

| NewPac | Bitcoin Miner        |   |                          | ~                                          | E      |
|--------|----------------------|---|--------------------------|--------------------------------------------|--------|
| Driver | FTDIBUS (v2.12.28.0) | - | WinUSB (v6.1.7600.16385) | More Inform<br>WinUSB (libust              | ation  |
|        | 0403 6015            |   | Replace Driver           | libusb-win32<br>libusbK<br>Wint ISB (Micro | (coft) |

#### \*\*NOTE\*\*

The right column above the **Replace Driver** is automatically set to **WinUSB** (v6.1.7600.16385).

**E.** Click Replace Driver and wait for it to finish and then click close in the pop up message.

| Driver Installation        |                             |                  |                        |
|----------------------------|-----------------------------|------------------|------------------------|
| NewPac Bitcoi 👔 The driver | was installed successfully. |                  | - Edit                 |
| Driver WinL                |                             | Close            | iformation<br>(libusb) |
|                            | Reinstall Driver            | libusbl<br>WinUS | K<br>5B (Microsoft)    |

- F. Next Download cgminer using the link below. http://23.108.83.14/images/cgminer-4.11.1-windows-gekko-3339a51.7z
- **G.** Once downloaded right click the cgminer file and click **Extract Here**, using any unzip program(**WINRAR**)

| 🖬 cgminer-4.11.1-windows-gekko-3339a51 | 2/28/2021 8:59 PM | WinRAR archive |   | Open                                         |
|----------------------------------------|-------------------|----------------|---|----------------------------------------------|
|                                        |                   |                | 5 | Share with Skype                             |
|                                        |                   |                |   | Open with WinRAR                             |
|                                        |                   |                |   | Extract files                                |
|                                        |                   |                |   | Extract Here                                 |
|                                        |                   |                |   | Extract to cgminer-4.11.1-windows-gekko-3339 |
|                                        |                   |                | Ð | Scan with Windows Defender                   |
|                                        |                   |                | Ŕ | Share                                        |
|                                        |                   |                |   | Open with                                    |
|                                        |                   |                | – | Give access to                               |
|                                        |                   |                |   | Restore previous versions                    |
|                                        |                   |                | - | Send to                                      |
|                                        |                   |                | – | Cut                                          |
|                                        |                   |                |   | Сору                                         |
|                                        |                   |                |   | Create shortcut                              |
|                                        |                   |                |   | Delete                                       |
|                                        |                   |                |   | Rename                                       |

## **\*\***This is what should be outputted after extracting\*\*

| 📧 cgminer-4.11.1-windows-gekko-3339a51 | 2/28/2021 8:59 PM   | WinRAR archive | 1,987 KB |
|----------------------------------------|---------------------|----------------|----------|
| cgminer-4.11.1-windows-gekko           | 12/13/2018 12:55 PM | File folder    |          |
|                                        |                     |                |          |
|                                        |                     |                |          |
|                                        |                     |                |          |
|                                        |                     |                |          |
|                                        |                     |                |          |
|                                        |                     |                |          |

H. Right click single\_test\_mining and select rename. Rename it Cheetahcoin and click enter to confirm the renaming of the file.

|      | · · · · · · · · · · · · · · · · · · ·                                                                                                    | las debatic                                                                                                    |                                                                                                    |                                                                                     | 23 A     |
|------|----------------------------------------------------------------------------------------------------|----------------------------------------------------------------------------------------------------|----------------------------------------------------------------------------------------------------|-------------------------------------------------------------------------------------|----------|
| nî î | Name                                                                                                    | Date modified                                                                                                    | Туре                                                                                                    | Size                                                                                |          |
| er   | API-README<br>ASIC-README<br>ALTHORS<br>Caminer<br>ChangeLog<br>COPYING<br>FPGA-README<br>LICENSE<br>NEWS<br>README<br>Single_test_mining<br>test_mining | 1/29/2017 9:59 PM<br>9/15/2018 1:09 AM<br>1/29/2017 9:59 PM<br>12/14/2018 10:10 PM<br>1/29/2017 9:59 PM<br>1/29/2017 9:59 PM<br>1/29/2017 9:59 PM<br>1/29/2017 9:59 PM<br>9/15/2018 1:09 AM<br>9/15/2018 1:09 AM<br>11/20/2018 1:39 PM<br>11/20/2018 1:39 PM | Open<br>Edit<br>Print<br>Run as admi<br>Share with S<br>Can with W<br>Can with W<br>Can Share<br>Give access f<br>Give access f<br>Add to archi<br>Add to "sing<br>Compress an | nistrator<br>kype<br>indows Defender<br>to<br>ve<br>Ie_test_mining.rar"<br>nd email | <u> </u> |
| я ў  |                                                                                                    |                                                                                                    | Compress to<br>Restore prev<br>Send to<br>Cut<br>Copy<br>Create short<br>Delete<br>Rename<br>File ownersh                                                                      | "single_test_mining.rar" and en<br>ious versions<br>cut                             | nail     |

#### **\*\*File renamed**\*\*

| Nev | v folder > cgminer-4.11.1-wi | indows-gekko        |                    |          |
|-----|------------------------------|---------------------|--------------------|----------|
| ^   | Name                         | Date modified       | Туре               | Size     |
|     | 📑 API-README                 | 1/29/2017 9:59 PM   | File               | 63 KB    |
|     | 📑 ASIC-README                | 9/15/2018 1:09 AM   | File               | 38 KB    |
|     | AUTHORS                      | 1/29/2017 9:59 PM   | File               | 1 KB     |
|     | 📑 cgminer                    | 12/14/2018 10:10 PM | Application        | 4,740 KB |
|     | 📑 ChangeLog                  | 1/29/2017 9:59 PM   | File               | 1 KB     |
|     | 🔤 Cheetahcoin                | 11/20/2018 1:39 PM  | Windows Batch File | 1 KB     |
|     | COPYING                      | 1/29/2017 9:59 PM   | File               | 35 KB    |
| L   | 📑 FPGA-README                | 1/29/2017 9:59 PM   | File               | 12 KB    |
|     | 📑 LICENSE                    | 1/29/2017 9:59 PM   | File               | 1 KB     |
| L   | 📑 NEWS                       | 9/15/2018 1:09 AM   | File               | 354 KB   |
|     | 📑 README                     | 9/15/2018 1:09 AM   | File               | 59 KB    |
|     | 🞯 test_mining                | 11/20/2018 1:39 PM  | Windows Batch File | 1 KB     |
|     |                              |                     |                    |          |

I. Double click the extracted folder and then right click **Cheetahcoin file** and select **edit**.

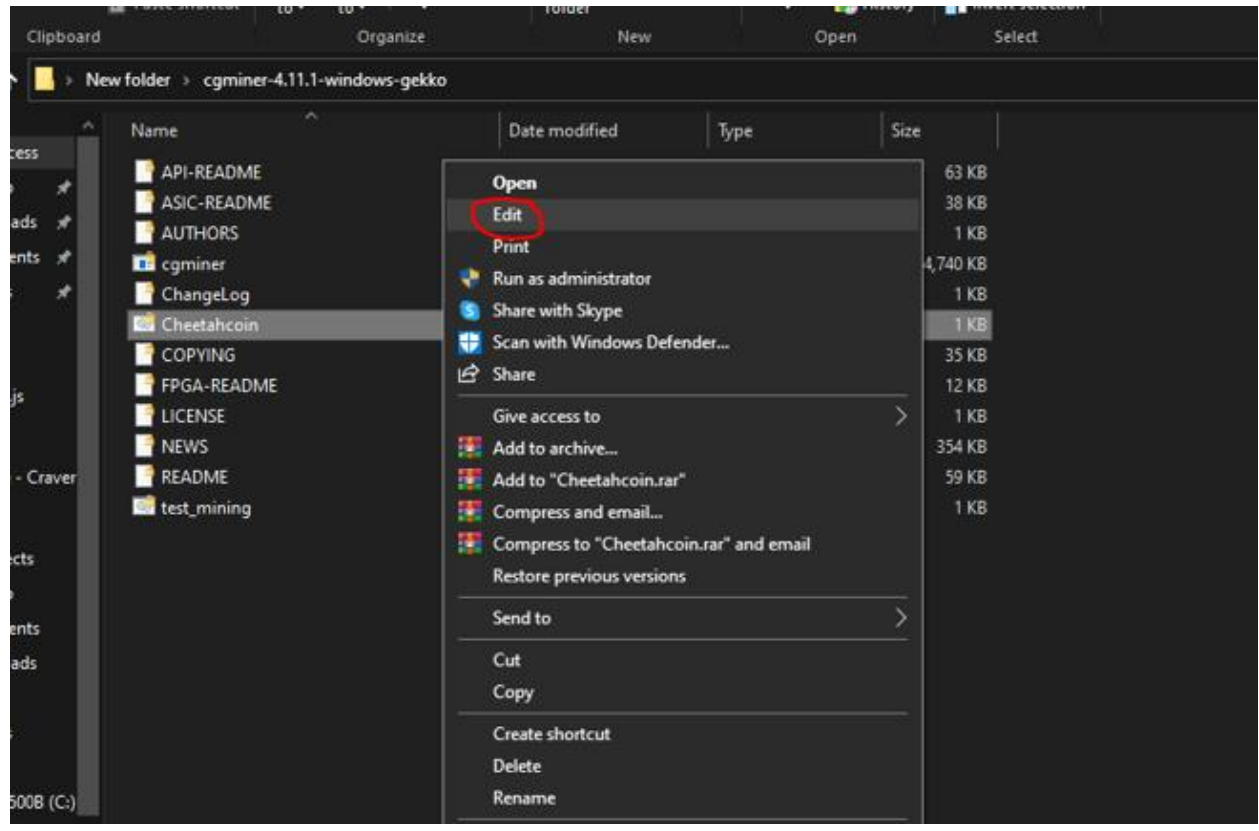

#### \*Window that pops up after hitting edit option\*\*

|                                                     |            | Cheetahcoin - Notepad                                                                                                    |                    |         |                | -    |       | $\times$ |
|-----------------------------------------------------|------------|----------------------------------------------------------------------------------------------------|--------------------|---------|----------------|------|-------|----------|
| w folder > cgminer-4                                | 4.11.1-w   | File Edit Format View Help                                                                                                    |                    |         |                |      |       |          |
| Name                                                | ^          | @echo off                                                                                                    |                    |         |                |      |       | ^        |
| API-README ASIC-README AUTHORS Commonsection        | -<br>-<br> | <pre>for /F "tokens=2-8 delims=/:. " %% in ("%DATE%.%TIME%") do @set TS=%%%% set LOGFILE=cgminer_%TS%.log set /p log=Should we log? (y/n) if %log%=ry ( title logging to : cgminer %TS% log ) else ( set LOGETLE=r</pre> | %i%%j_%%l%%m%%n%%c | )       |                |      |       |          |
| ChangeLog                                           |            | In Alogay ( LILLE Logging to . cgminer_aloa.log ) else ( set Logritt-h                                                                                                    | ui )               |         |                |      |       |          |
| COPYING<br>FPGA-README<br>LICENSE<br>NEWS<br>README |            | mode con: cols=120 lines=60<br>cgminer.exe -o stratum+tcp://pool.ckpool.org:3333suggest-diff 128 -u<br>2>%LOGFILE%                                                                                                    | 1BURGERAXHH6Yi6LRy | /bRJK7y | bEm5m5HwTr -p  | xu:  | 5b :1 |          |
| test_mining                                         |            | echo. & pause<br>title Command Prompt                                                                                                    |                    |         |                |      |       | ~        |
|                                                     |            |                                                                                                    | Ln 1, Col 1        | 100%    | Windows (CRLF) | UTF- | 3     |          |

## \*\*Down below you can either use the solo mining config or the pool mining config for mining\*\*

### Solo mining option

J. Replace stratum+tcp://pool.ckpool.org:333 with http://127.0.0.1:(your rcport from CHTA wallet config).

🛛 🔳 \*Cheetahcoin - Notepad \_  $\times$ File Edit Format View Help @echo off for /F "tokens=2-8 delims=/:. " %%i in ("%DATE%.%TIME%") do @set TS=%%k%%i%%j\_%%l%%m%%n%%o set LOGFILE=cgminer\_%TS%.log set /p log=Should we log? (y/n) if %log%==y ( title Logging to : cgminer\_%TS%.log ) else ( set LOGFILE=nul ) Example report# mode con: cols=120 lines=60 cgminer.exe -o http://127.0.0.1.8563 --suggest-diff 128 -u 1BURGERAXHH6Yi6LRybRJK7ybEm5m5HwTr -p x --usb :1 2>%LOGFILE% echo. & pause title Command Prompt

#### K. Delete --suggest-diff 128 & --USB :1

```
"Cheetahcoin - Notepad
File Edit Format View Help
@echo off
for /F "tokens=2-8 delims=/:. " %%i in ("%DATE%.%TIME%") do @set TS=%%k%%i%%j_%%l%%m%%n%%o
set LOGFILE=cgminer_%TS%.log
set /p log=Should we log? (y/n)
if %log%==y ( title Logging to : cgminer_%TS%.log ) else ( set LOGFILE=nul )
mode con: cols=120 lines=60
cgminer.exe -o http://127.0.0.1:8563 -u 1BURGERAXHH6Yi6LRybRJK7ybEm5m5HwTr -p x | 2>%LOGFILE%
echo. & pause
title Command Prompt
```

# L. Type your username from rcpuser CHTA wallet config to -u & type a random password to -p

| *Cheetahcoin - Notepad                                                                                                    |                    |      |                | _    |   | × |
|----------------------------------------------------------------------------------------------------|--------------------|------|----------------|------|---|---|
| File Edit Format View Help                                                                                                    |                    |      |                |      |   |   |
| @echo off                                                                                                    |                    |      |                |      |   | ^ |
| <pre>for /F "tokens=2-8 delims=/:. " %%i in ("%DATE%.%TIME%") do @set TS=%%k% set LOGFILE=cgminer_%TS%.log set /p log=Should we log? (y/n)</pre> | 6i%%j_%%l%%m%%n%%c | )    |                |      |   |   |
| if $log\==y$ ( title Logging to : cgminer_%TS%.log ) else ( set LOGFILE=nd $\$                                                                   | 1)                 |      |                |      |   |   |
| <pre>mode con: cols=120 lines=60 cgminer.exe -o http://127.0.0.1:8561 -u redraider960-p password123 2&gt;%L0</pre>                               | OGFILE%            |      |                |      |   |   |
| echo. & pause<br>title Command Prompt                                                                                                    |                    |      |                |      |   |   |
|                                                                                                    |                    |      |                |      |   |   |
|                                                                                                    |                    |      |                |      |   |   |
|                                                                                                    |                    |      |                |      |   | ~ |
|                                                                                                    | Ln 11, Col 67      | 100% | Windows (CRLF) | UTF- | В |   |

#### M. Type --btc-address (CHTA wallet address)

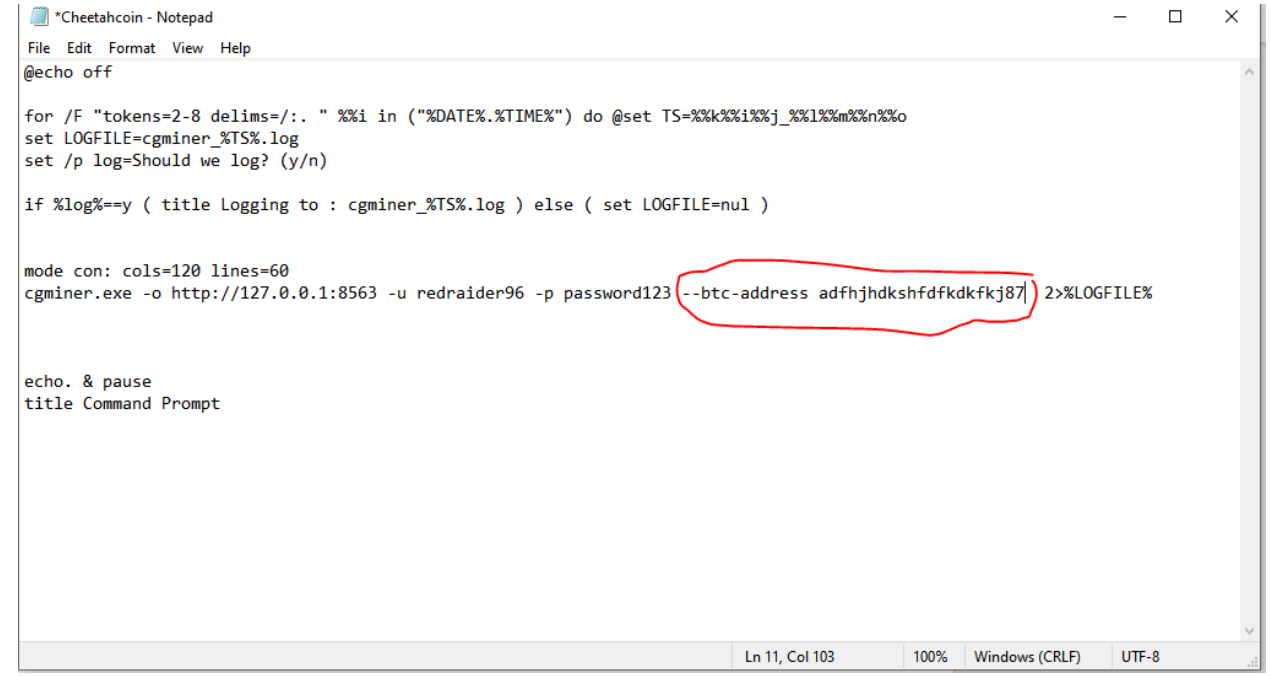

## N. Type --gekko-newpac-freq (range from 100-500mhz (\*\*if over 100mhz use a fan to cool device\*\*))

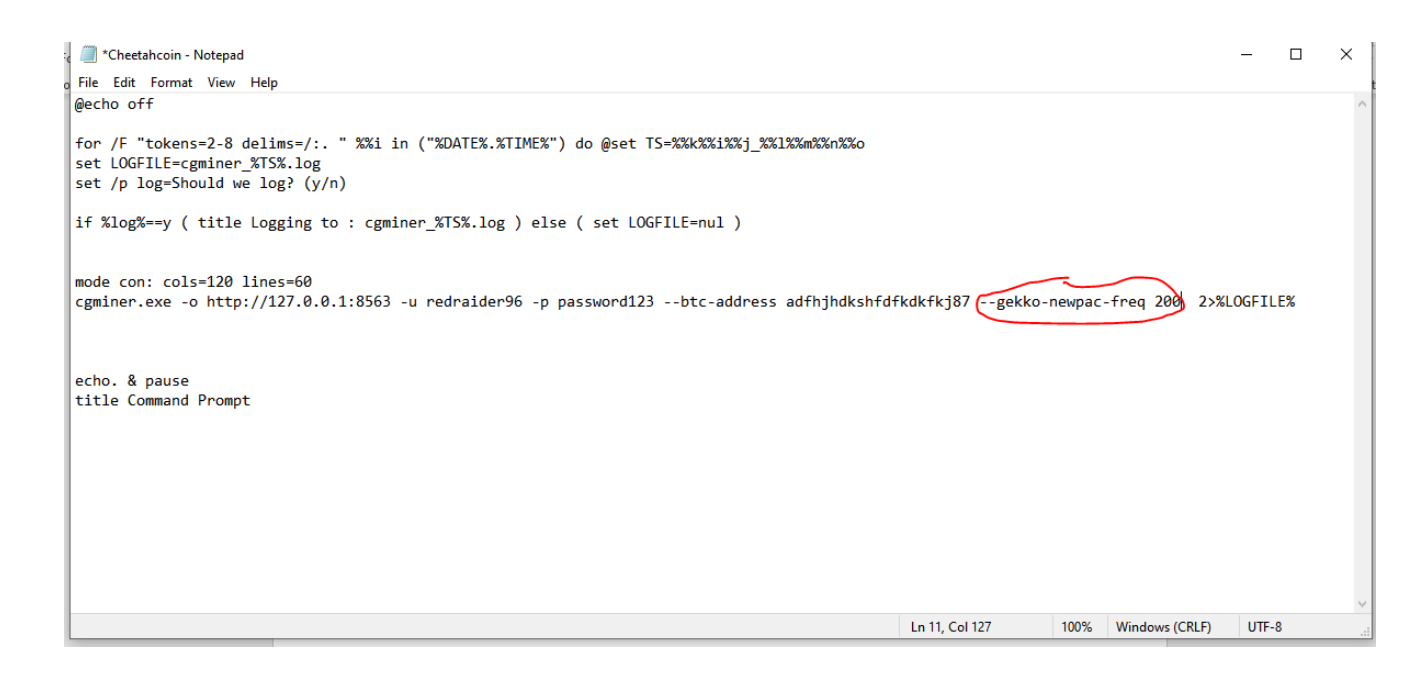

**O.** Click save. Then double click **Cheetacoin bat file(file you edited)**. When the prompts comes up asking if you want to log type **n** and **enter**.

### **Pool mining**

**P.** Replace **ckpool.org** with the pool name **(Example: hashminingpool.com)** & replace **3333** with **port#** generated by pool.

| single_test_mining - Notepad                                                                                                    |                    |                     | -   |    | × |
|----------------------------------------------------------------------------------------------------|--------------------|---------------------|-----|----|---|
| File Edit Format View Help                                                                                                    |                    |                     |     |    |   |
| @echo off                                                                                                    |                    |                     |     |    | ^ |
| <pre>for /F "tokens=2-8 delims=/:. " %%i in ("%DATE%.%TIME%") do @set TS=%%k%%i%%j_%%l%%m%%n%%o set LOGFILE=cgminer_%TS%.log set /p log=Should we log? (y/n)</pre>                                        |                    |                     |     |    |   |
| if %log%==y ( title Logging to : cgminer_XTS%.log ) else ( set LOGFILE=nul )<br>mode con: cols=120 lines=60<br>cgminer.exe -o stratum+tcp://pool.ckpool.org 0333suggest-diff 128 -u 1BURGERAXHH6Yi6LRybRJ | K7ybEm5m5HwTr -p x | usb :1 2>%LOGFILE   | 5%  |    |   |
| echo. & pause<br>title Command Prompt                                                                                                    |                    |                     |     |    |   |
|                                                                                                    |                    |                     |     |    |   |
|                                                                                                    | Ln 1, Col 1        | 100% Windows (CRLF) | UTF | -8 | × |

# \*\*Example of poolmining website & what to input and then click generate to create \*\*

| $\leftarrow \hspace{0.1cm} \rightarrow \hspace{0.1cm} \texttt{G}$                                                                                                    | 🗇 htt                                                                                                    | os://hashmi      | ningpoc    | ol.com       |             |            |               |           |                |       |                |          |                  |                     |           | te t≞      | Ē       | <b>(</b> ) . |
|----------------------------------------------------------------------------------------------------|----------------------------------------------------------------------------------------------------|------------------|------------|--------------|-------------|------------|---------------|-----------|----------------|-------|----------------|----------|------------------|---------------------|-----------|------------|---------|--------------|
| Discord Developer                                                                                                    | 🔐 App                                                                                                    | y Pie : Create a | рр 🍐       | Python Varia | ables - L ( | [ANN][CH   | TA][AND       | 😍 Та      | ailor Brands - | Insta | • Live Charts  | - Downle | oads - Visual    | ؋ Li                | ve Charts |            |         |              |
| HashMiningPool                                                                                                    | Home                                                                                                    | Pool \           | Vallet     | Miners       | Explore     |            |               |           |                |       |                |          |                  |                     |           | Next       | Payout: | 85 minutes   |
|                                                                                                    |                                                                                                    |                  |            |              |             |            |               |           |                |       |                |          |                  |                     |           |            |         |              |
| Welcome to HashMiningPool's Multi Algo Mining Pool Server!                                                                                                    |                                                                                                    |                  |            |              |             |            |               |           | Pool Status    |       |                |          |                  |                     |           |            |         |              |
|                                                                                                    | <ul> <li>Secure, anonymous mining (no registration required to join)</li> <li>Payouts are made automatically every 2 hours for all balances above 0.001</li> <li>Payouts on Sundays for balances above 0.001 every 2 hours</li> </ul> |                  |            |              |             |            |               |           | Coins          | Port  | Symbol         | Miners   | Pool<br>Hashrate | Network<br>Hashrate | Fees      |            |         |              |
|                                                                                                    |                                                                                                    |                  |            |              |             |            |               |           | lyra2z         |       |                |          |                  |                     |           |            |         |              |
|                                                                                                    | y 🗸 Pa                                                                                                    | youts are alv    | vays in th | e currenci   | y you mine  |            |               |           |                |       | DangerCoin     | 45531    | DNGR             | 0                   |           | 1.1 Mh/s   | 0.5%    |              |
|                                                                                                    | Blocks are distributed proportionally among valid submitted shares                                                                                                    |                  |            |              |             |            |               | x16rv2    |                |       |                |          |                  |                     |           |            |         |              |
|                                                                                                    | • 10                                                                                                    | w pool tee o     | 0.5%       |              |             |            |               |           |                |       | ✓ FoxDcoin     | 36371    | FOXD             | 3                   | 82.8 Mh/s | 5.7 Gh/s   | 0.5%    |              |
|                                                                                                    |                                                                                                    |                  |            |              |             |            |               |           |                |       | sha256         |          |                  |                     |           |            |         |              |
| BIC] \$46,510.00                                                                                                    | +102.49%                                                                                                    | Ethereum         | EIH] SI    | ,440.01 +    | 119.75% 🐺   | Binance Co | in (ene) 🦻    | 224.12    | +621.10%       | ×     | Cheetahcoin    | 33331    | CHTA             | 3                   | 29.7 Th/s |            | 0.5%    |              |
|                                                                                                    |                                                                                                    | 1 -11            |            | 11-1-        |             |            |               |           |                | _     | x16s           |          |                  |                     |           |            |         |              |
| Command Line G                                                                                                    | Generator                                                                                                    | I. Chf           | a vvo      | x11et ;      |             |            | 2.            | 11        | (K             |       | TRUSTplus      | 36631    | TRUST            | 0                   |           | 1.1 Mh/s   | 0.5%    |              |
| Coine                                                                                                    |                                                                                                    | Wallot Ad        |            |              |             |            | Dig Nomo      | ~         |                |       | 🤲 Mynt         | 36632    | MYNT             | 1                   | 19.2 Mh/s | 37.1 Mh/s  | 0.5%    |              |
| Coms                                                                                                    | (UTA) •                                                                                                    | Waller find      | 1422       | Lab.         |             |            | Rig Name      |           |                |       | m7m            |          |                  |                     |           |            |         |              |
| Cheetancoin (                                                                                                    | CHIA)                                                                                                    | SOTATAOS         | njasjini   | Kant         |             |            | Optional      | Lue       | nerate         |       | 🖲 Magi         | 60332    | XMG              | 0                   |           | 27 Mh/s    | 0.5%    |              |
| -a sha256 -o s                                                                                                    | tratum+t                                                                                                    | :p://hashmi      | ningpool   | .com:333     | L -u sdfaf  | adsfhjdsjf | hkdhf -p      | C=CHTA    | 0              |       | yescryptR16    |          |                  |                     |           |            |         |              |
| <ul> <li>Generate a command media your miner by simply selecting your preferences above and hitting the 'Generate' button.</li> <li>Rio Name is outonal don't other or change any text in that field if you do not wish to use a rig name with your miner.</li> </ul> |                                                                                                    |                  |            |              |             |            |               | Gold Cash | 63331          | GOLD  | 0              |          | 271.3 kh/s       | 0.5%                |           |            |         |              |
|                                                                                                    |                                                                                                    |                  |            |              |             |            |               | yescrypt  |                |       |                |          |                  |                     |           |            |         |              |
| >_ Wallets must be valid for the currency you are mining.                                                                                                    |                                                                                                    |                  |            |              |             |            | GlobalBoost-Y | 62332     | BSTY           | 0     |                | 26 Mh/s  | 0.5%             |                     |           |            |         |              |
| Our C                                                                                                    | Coin Resources section below contain each coin developers official links with access to their wallets.                                                                                                    |                  |            |              |             |            |               |           | scrypt         |       |                |          |                  |                     |           |            |         |              |
|                                                                                                    |                                                                                                    |                  |            |              |             |            |               |           |                |       | Australia Cash | 34334    | AUS              | 0                   |           | 574.8 Mh/s | 0.5%    |              |

### **Q.** Add **CHTA wallet address** to **-u** & leave **-p x** as is.

| ringle test mining - Notenad                                                                                                    | _     | ×      |
|----------------------------------------------------------------------------------------------------|-------|--------|
| single_test_inning - rotepad                                                                                                    |       | $\sim$ |
| File Edit Format View Help                                                                                                    |       |        |
| liecho ott                                                                                                    |       | ^      |
| <pre>for /F "tokens=2-8 delims=/:. " %%i in ("%DATE%.%TIME%") do @set TS=%%%%%i%%j_%%i%%j_%%i%%j_%%i%%o<br/>set LOGFILE=cgminer_%TS%.log<br/>set /p log=Should we log? (y/n)<br/>if %log%==y ( title Logging to : cgminer_%TS%.log ) else ( set LOGFILE=nul )</pre> |       |        |
| 4                                                                                                    |       |        |
| <pre>mode con: cols=120 lines=60 cgminer.exe -o stratum+tcp://pool.ckpool.org:3333suggest-diff 128 u 1BURGERAXHH6Yi6LRybRJK7ybEm5m5HwTr -p xusb :1 2&gt;%LOGFILE%</pre>                                                                                             |       |        |
|                                                                                                    |       |        |
| echo. & pause<br>title Command Prompt                                                                                                    |       |        |
|                                                                                                    |       |        |
|                                                                                                    |       |        |
|                                                                                                    |       |        |
|                                                                                                    |       |        |
|                                                                                                    |       |        |
|                                                                                                    |       |        |
|                                                                                                    |       |        |
| Ln 13. Col 1 100% Windows (CRLF)                                                                                                    | UTF-8 | ×      |

**R.** Delete **-usb** :1 & then Type **--gekko-newpac-freq (range from 100-500mhz(\*\*If** higher than 100mhz than use fan to cool device\*\*))

**S.** Click save. Then double click the file you just configured. When it prompts you if you want to log type **n** and **enter**